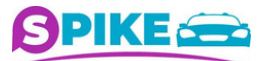

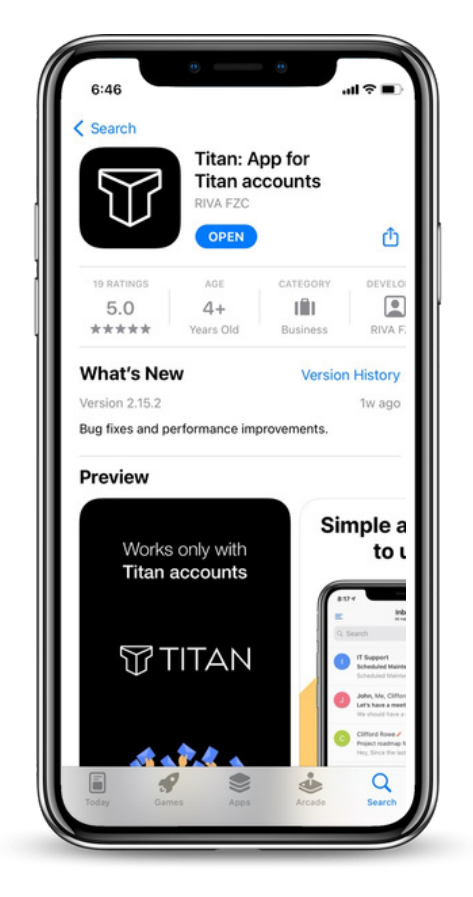

# 1 Descarga la App Titan mobile

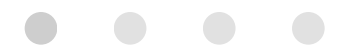

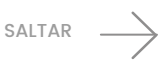

| l | 3:17 ° ₩                                                                        |   |
|---|---------------------------------------------------------------------------------|---|
|   | TITAN 🐨                                                                         |   |
|   |                                                                                 |   |
|   | Login to get started                                                            |   |
| l | Email Address                                                                   | l |
|   | Password                                                                        |   |
|   | Log in                                                                          |   |
|   | By logging in, you agree to the Privacy Policy and Terms of<br>service of Titan |   |
|   | Forgot password? Contact Support                                                |   |

# 2 Abrir la cuenta corporativa con los datos otorgados

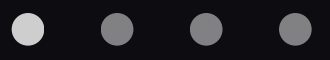

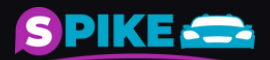

SALTAR \_\_\_\_\_

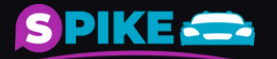

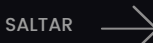

# por MediRoutes

verificación enviado

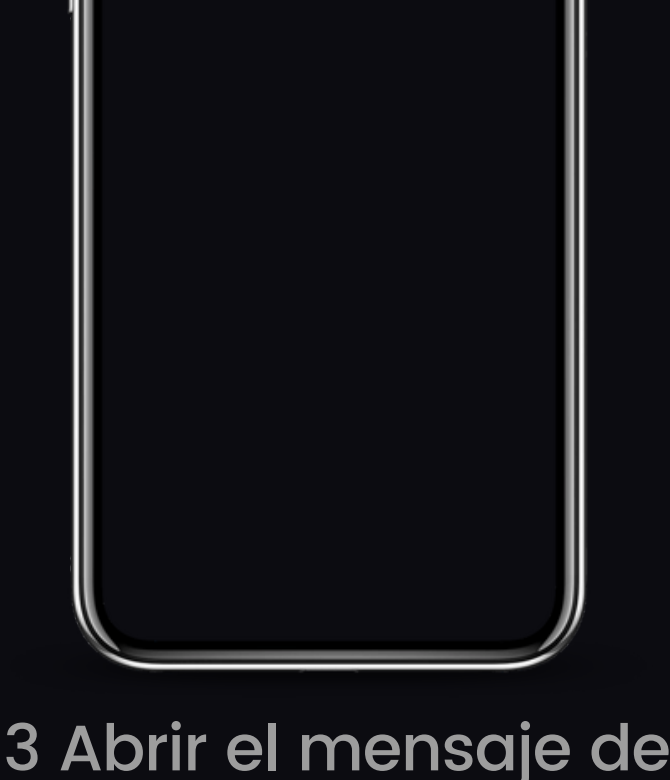

info Mar 21 MediRoutes Account Created MediRoutes Account Created Hello AL Your

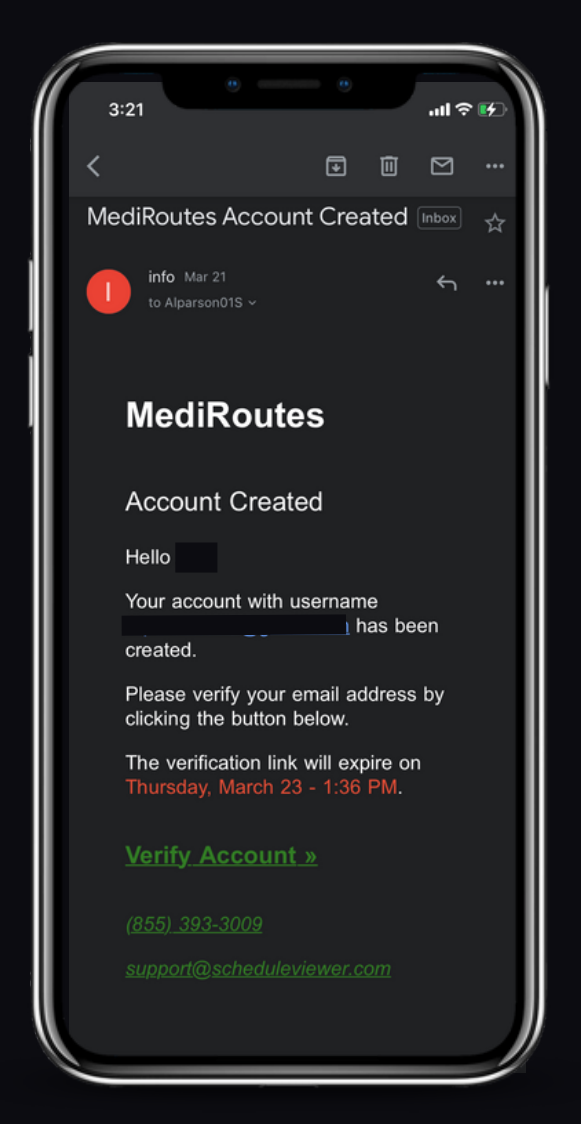

### 4 Dar click en Verify Account

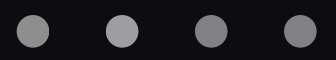

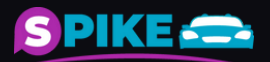

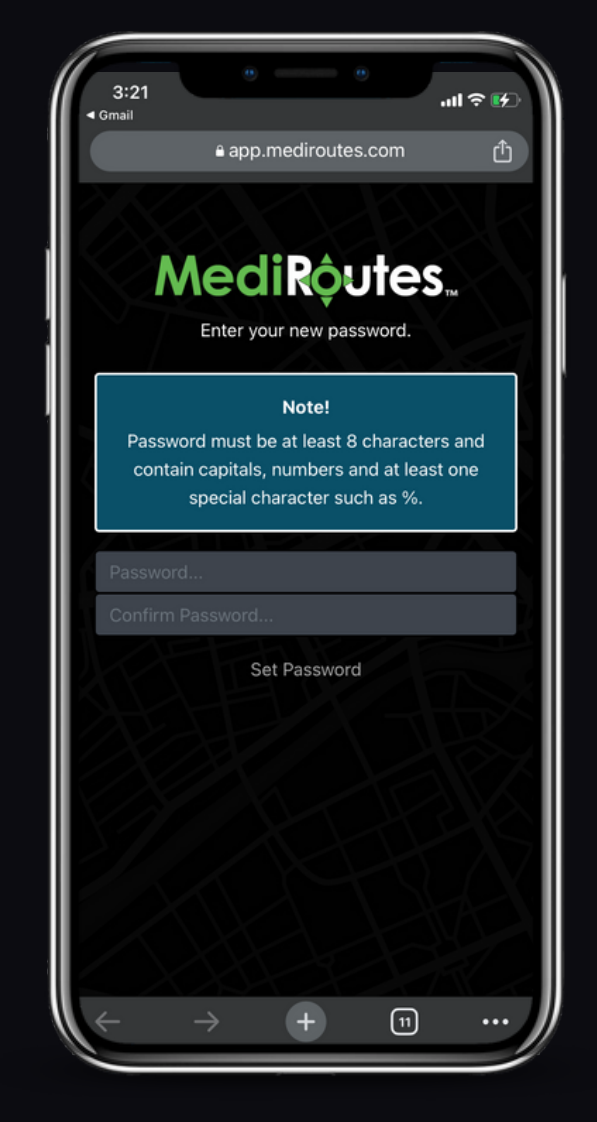

5 Colocar tu nueva contraseña otorgada en el mail de bienvenida a Spike Logistics LLC

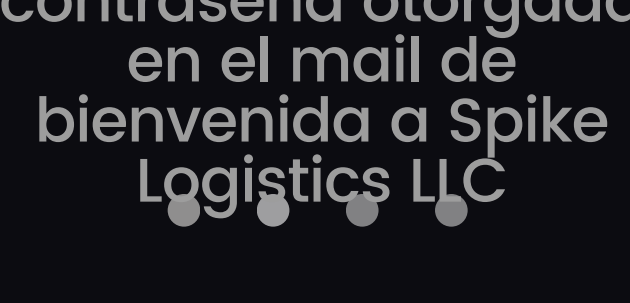

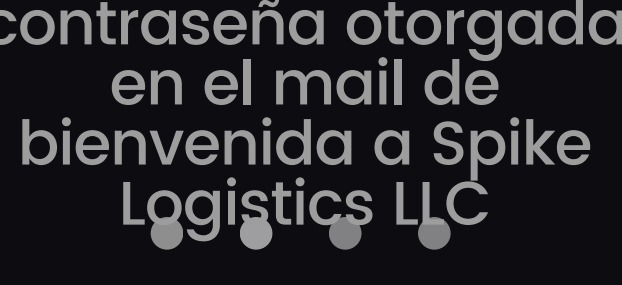

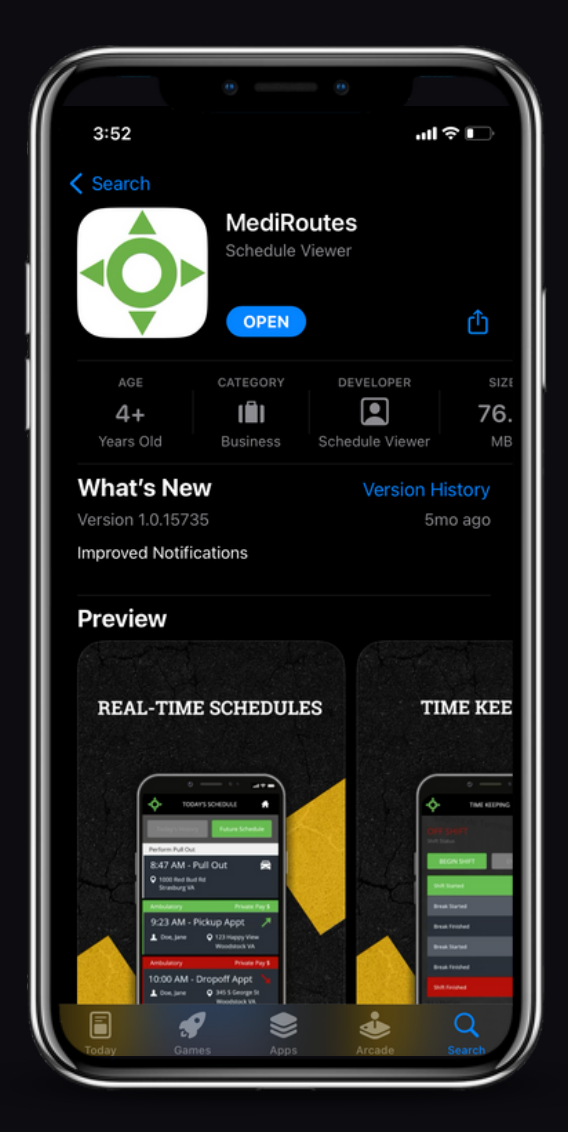

#### 6 Descarga la Aplicación de MediRoutes

 $\bullet \quad \bullet \quad \bullet \quad \bullet$ 

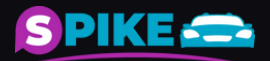

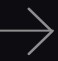

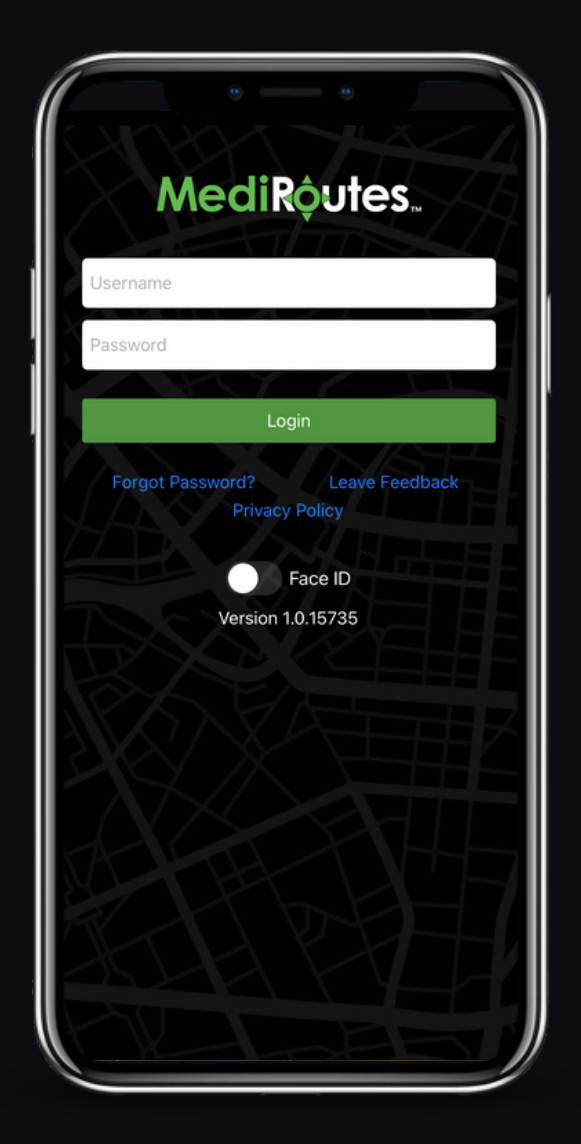

#### 7 Abrir tu cuenta con tu correo corporativo y contraseña

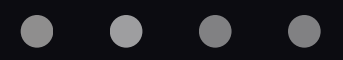

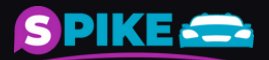